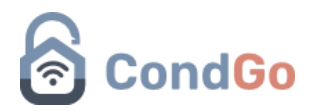

## Histórico de Portaria

1 – Acesse a tela de Portaria no seu painel principal do CondGo.

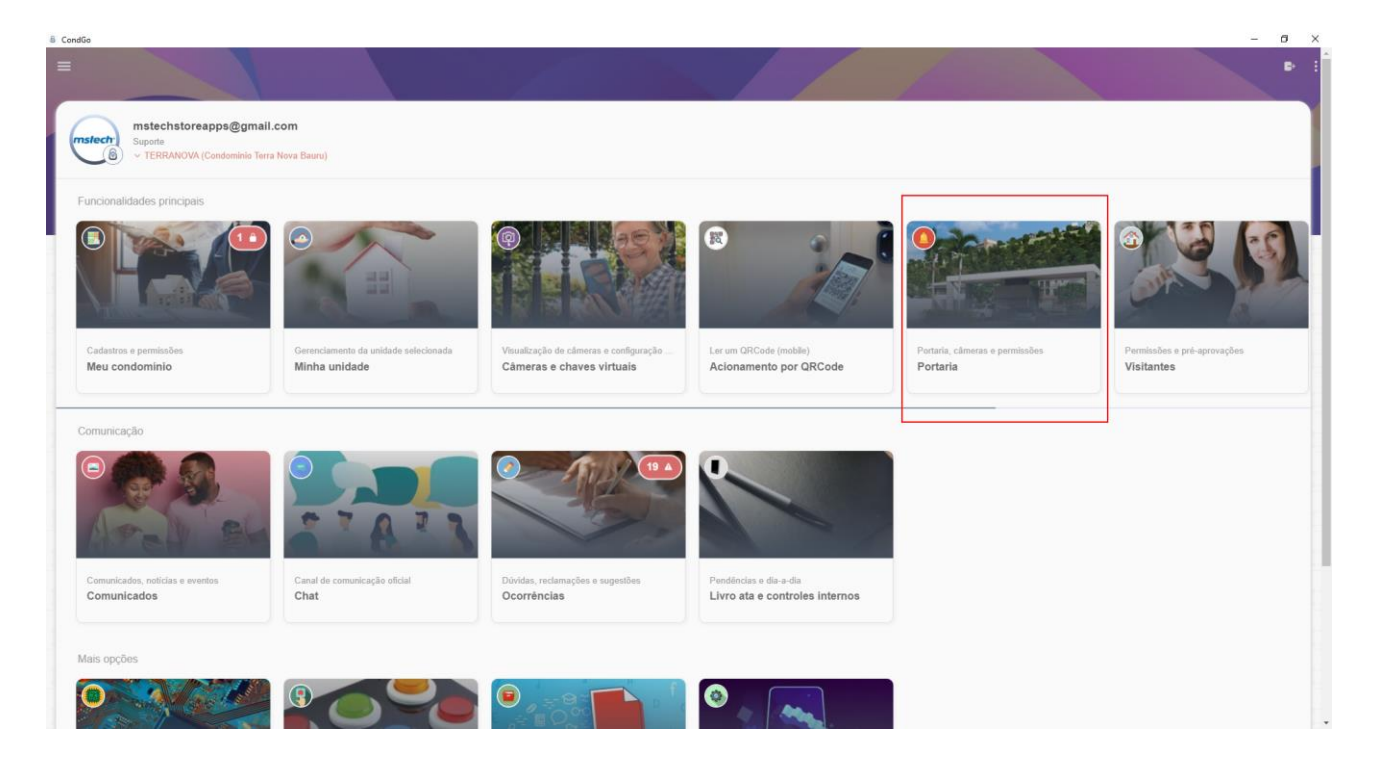

## 2 – Selecione a aba "Histórico de portaria"

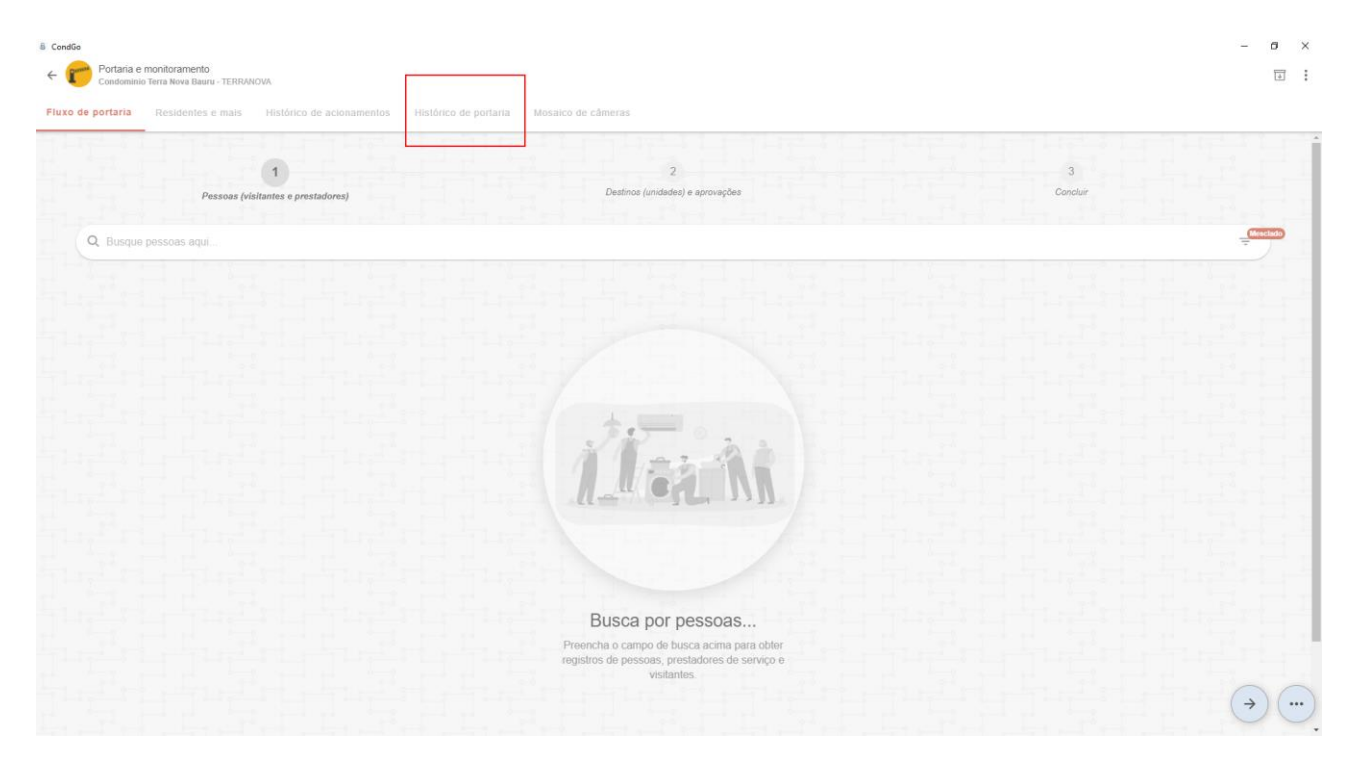

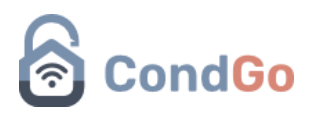

3 – Na aba "Histórico de portaria", o CondGo filtra o dia atual por padrão. O número "1" no ícone do calendário indica que apenas um dia está selecionado. Para alterar, clique no ícone do calendário.

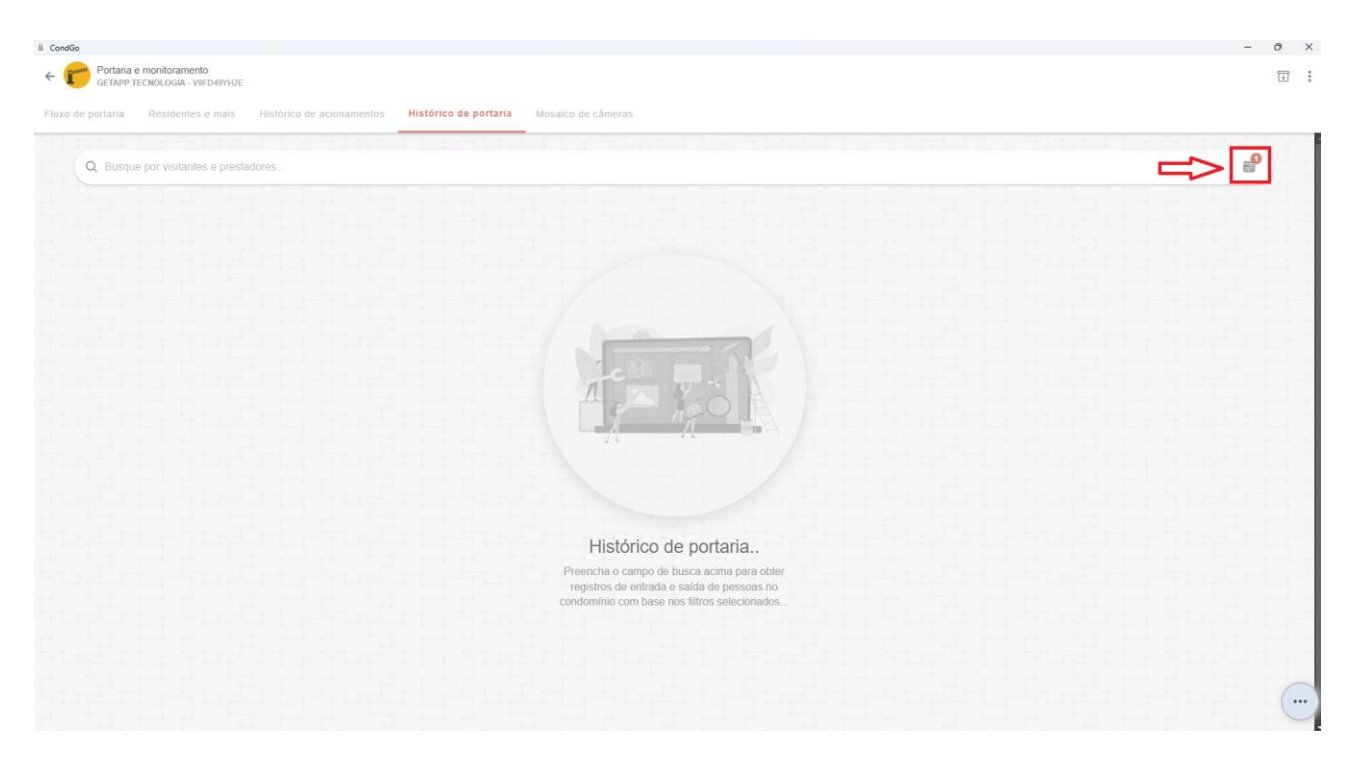

4 – Ao abrir a tela de filtros você poderá selecionar o tipo de relatório:

Situação vigente: exibe todos os visitantes com base no status de entrada e saída. O ícone azul indica que o visitante entrou, mas não registrou saída; o verde, que completou a visita; e o vermelho, que há um erro no registro (duas entradas ou saídas etc.).

| Filtros de<br>Selecione | e dados<br>abaixo suas preferências                                                                                                    | 5                         |                   |            |    |                                        |    | × |  |  |  |
|-------------------------|----------------------------------------------------------------------------------------------------|---------------------------|-------------------|------------|----|----------------------------------------|----|---|--|--|--|
|                         | Filtros de histórico de portaria ^<br>Por favor selecione abaixo a combinação de filtros de busca para os registros de entrada e saída de visitantes e<br>prestadores mediante aprovação da portaria. |                           |                   |            |    |                                        |    |   |  |  |  |
|                         | Tipo de relatório                                                                                                    |                           |                   |            |    |                                        |    |   |  |  |  |
|                         | Relatório selecion                                                                                                    | Relatório selecionado:    |                   |            |    | Situação vigente (entradas e saídas) 🕶 |    |   |  |  |  |
|                         | Situação dos registros (entrada e saída)                                                                                                    |                           |                   |            |    |                                        |    |   |  |  |  |
|                         | Situações selecio                                                                                                    | Siluações selecionadas:   |                   |            |    | Inválido (Problema com entrada ou sa 👻 |    |   |  |  |  |
|                         |                                                                                                    |                           |                   |            |    |                                        |    |   |  |  |  |
|                         | Período a filti<br>Por favor selecione                                                                                                    | rar ^<br>e abaixo as data | s para refinar se | eus dados. |    |                                        |    |   |  |  |  |
|                         | De:                                                                                                    |                           |                   |            |    |                                        |    |   |  |  |  |
|                         | setembro de                                                                                                    |                           | < >               |            |    |                                        |    |   |  |  |  |
|                         | D                                                                                                    | S                         | Т                 | Q          | Q  | S                                      | S  |   |  |  |  |
|                         | 1                                                                                                    | 2                         | 3                 | 4          | 5  | 6                                      | 7  |   |  |  |  |
|                         | 8                                                                                                    | 9                         | 10                | 11         | 12 | 13                                     | 14 |   |  |  |  |
|                         | 15                                                                                                    | 16                        | 17                | 18         | 19 | 20                                     | 21 |   |  |  |  |
| APLICAR FILTROS         |                                                                                                    |                           |                   |            |    |                                        |    |   |  |  |  |

Ordem cronológica: exibe as entradas do período selecionado, do mais recente ao mais

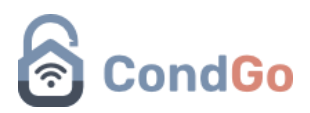

antigo. recente para o mais antigo cronologicamente.

5 – Para filtrar as datas o CondGo oferece dois calendários, onde seleciona um período completo.

O primeiro calendário indica a data inicial do relatório e o segundo a data final. No exemplo abaixo selecionamos o dia 23 de agosto para a data inicial e 13 setembro para a data final.

| T  | Filtros de dad<br>Selecione abaix | los<br>o suas preferência | s     |    |    |         |    |    |    |  | ×        |  |  |
|----|-----------------------------------|---------------------------|-------|----|----|---------|----|----|----|--|----------|--|--|
| 11 | De                                |                           |       | ;  |    | i ; · · |    | 1; | ÷, |  | <b>1</b> |  |  |
|    |                                   | agosto de 20              | )24 🔻 |    |    |         |    | <  | >  |  | -[       |  |  |
|    |                                   | D                         | S     | Т  | Q  | Q       | S  | S  |    |  |          |  |  |
|    |                                   |                           |       |    |    | 1       | 2  | 3  |    |  | -        |  |  |
|    |                                   | 4                         | 5     | 6  | 7  | 8       | 9  | 10 |    |  | 1        |  |  |
|    |                                   | 11                        | 12    | 13 | 14 | 15      | 16 | 17 |    |  | _        |  |  |
|    |                                   | 18                        | 19    | 20 | 21 | 2       | 23 | 24 |    |  | i i      |  |  |
|    |                                   | 25                        | 26    | 27 | 28 | 29      | 30 | 31 |    |  | 1        |  |  |
|    |                                   |                           |       |    |    |         |    |    |    |  |          |  |  |
|    | Até                               |                           |       |    |    |         |    |    |    |  | -[       |  |  |
|    | setembro de 2024 💌                |                           |       |    |    |         |    |    | >  |  | -1       |  |  |
|    |                                   | D                         | S     | Т  | Q  | Q       | S  | S  |    |  |          |  |  |
|    |                                   | 1                         | 2     | 3  | 4  | 5       | 6  | 7  |    |  | 1        |  |  |
|    |                                   | 8                         | 9     | 10 | 11 | 12      | 13 | 14 |    |  | -        |  |  |
| Ľ. |                                   | 15                        | 16    | 17 | 18 | 19      | 20 | 21 |    |  | 1-       |  |  |
|    | APLICAR FILTROS                   |                           |       |    |    |         |    |    |    |  |          |  |  |

6 – Assim, teremos o relatório de todos os visitantes nesse período como.

7 – Com o relatório criado no passo 6, é possível filtrar pelo nome do visitante, unidade ou operador (porteiro), sendo necessário, nesse caso, usar o e-mail do porteiro. Abaixo, um exemplo de como filtrar, para o período de 3 dias, apenas os registros do porteiro "porteiro@manual.com.br".

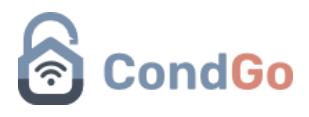

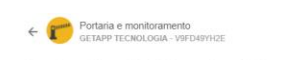

•

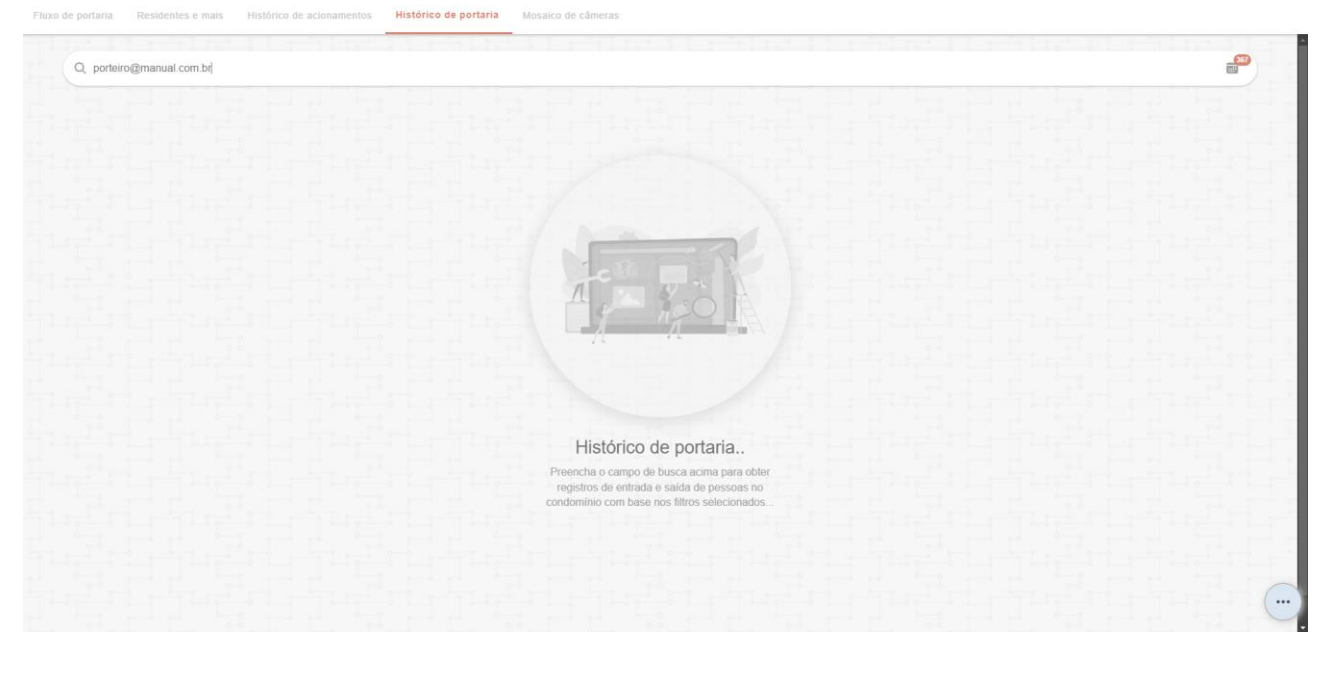

8- Finalmente, se for necessário gerar um relatório em CSV ou PDF dos filtros utilizados devese clicar no botão de exportação do canto superior direito, como abaixo:

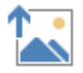